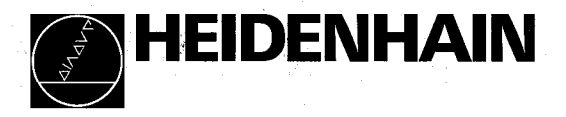

# Betriebsanleitung Operating Instructions

# VRZ 450B Meßwertanzeige *Display Unit*

3/92

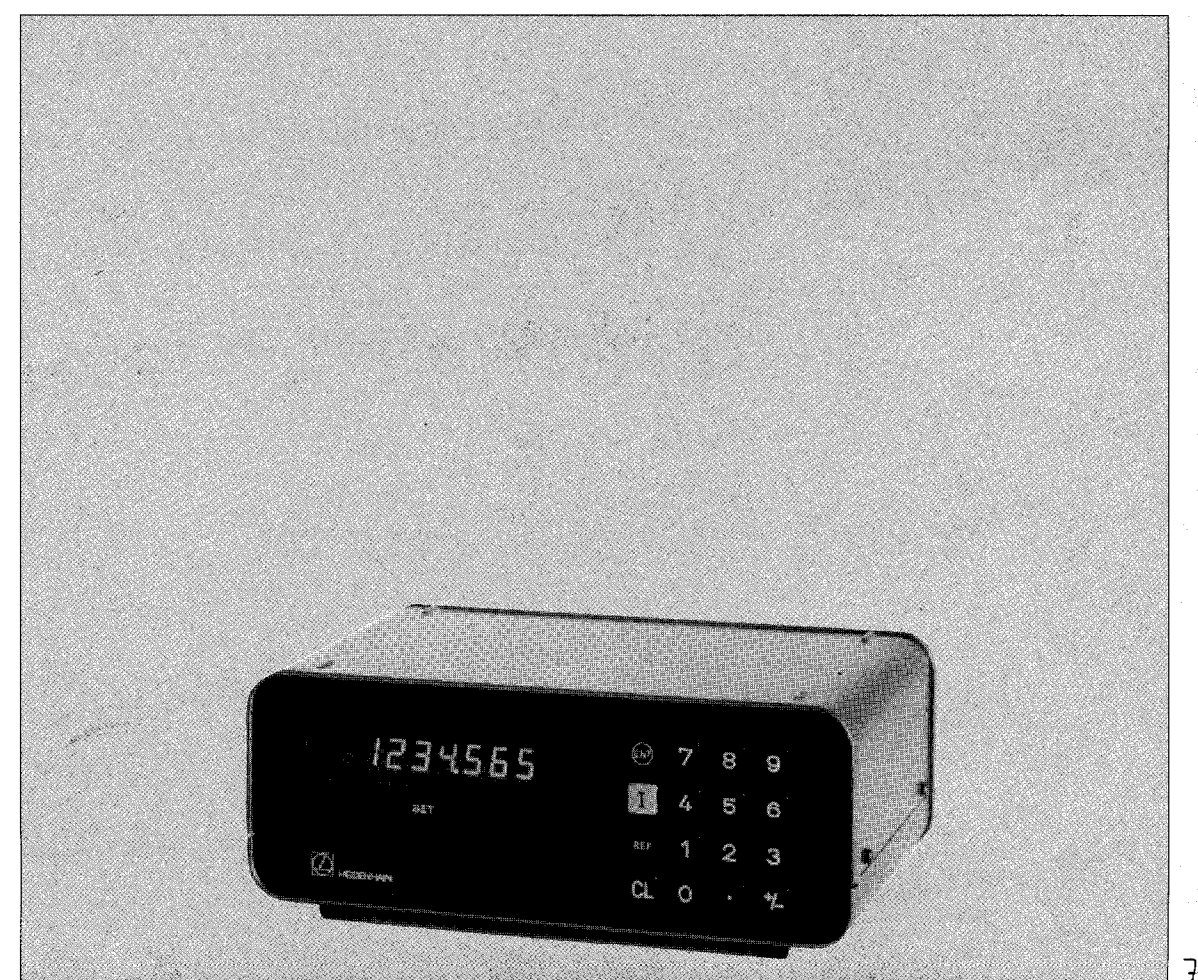

# Inhaltsübersicht

| nna | aitsudersicht                                          |       |
|-----|--------------------------------------------------------|-------|
|     |                                                        | Seite |
| 1.  | Lieferumfang                                           | 4     |
| 2.  | Hinweise                                               | 5     |
| 3.  | Aufstellen                                             | 6     |
| 4.  | Bedienelemente                                         | 7     |
| 5.  | Umschalten der Netzspannung                            | .8    |
| 6.  | Einrichtfunktionen                                     | 9     |
|     | 6.1 Parameter-Eingabe                                  | 9     |
|     | 6.2 Parameter-Übersicht                                | 10    |
|     | 6.3 Signalperiode, Anzeigeschritt und                  |       |
|     | Parameter-Einstellung bei Längenmeßsystemen            | 12    |
|     | 6.4 Anzeigeschritt bei Drehgebern                      | 14    |
|     | <b>6.5</b> Allgemeine Berechnung des angezeigten Werts | 15    |
|     | 6.6 Abstandscodierte Referenzmarken                    | 15    |
| 7.  | Arbeiten mit dem VRZ 450B                              | 16    |
|     | 7.1 Einschalten – Arbeiten im REF-Betrieb              | 16    |
|     | 7.2 Eingabe der Bezugswerte (SET)                      | 17    |
|     | 7.3 Nullen mit Taste CL/Blinken der Anzeige            | 18    |
|     | 7.4 Absolut-/Inkremental-Betrieb                       | 19    |
|     | 7.5 Positionieren im Kettenmaß                         | 20    |
| 8.  | Fehlermeldungen                                        | 21    |
| 9.  | Technische Daten                                       | 22    |
| 10. | Anschlußmaße                                           | 24    |

10. Anschlußmaße

# Contents

|                                           | Page |
|-------------------------------------------|------|
| 1. Items Supplied                         | 4    |
| 2. General Information                    | 5    |
| 3. Mounting the Display Unit              | 6    |
| 4. Controls                               | . 7  |
| 5. Switching the Mains Voltage            | 8    |
| 6. Setup Functions                        | 9    |
| 6.1 Parameter Input                       | . 9  |
| 6.2 Parameter Overview                    | 11   |
| 6.3 Signal Period, Display Step and       |      |
| Parameter Setting for Linear Encoders     | 13   |
| 6.4 Display Step for Rotary Encoders      | 14   |
| 6.5 Calculating the Display Value         | 15   |
| 6.6 Distance-Coded Reference Marks        | 15   |
| 7. Working with the VRZ 450B              | 16   |
| 7.1 Switch-on – Working in REF Mode       | 16   |
| 7.2 Entering the Datum Points (SET)       | 17   |
| 7.3 Zeroing with CL key/Blinking Display  | 18   |
| 7.4 Absolute/Incremental Mode             | 19   |
| 7.5 Positioning in Incremental Dimensions | 20   |
| 8. Error Messages                         | 21   |
| 9. Specifications                         | 23   |
| 10. Dimensions                            | -24  |

# 1. Items Supplied

|   | Meßwertanzeige VRZ 450B<br>VRZ 450B Display Unit                                    | ldNr. 25130501 |
|---|-------------------------------------------------------------------------------------|----------------|
| - | Sicherung T 0,125 A (eingebaut)<br><i>Slow fuse 0.125 A (installed)</i>             | ldNr. 20089003 |
|   | Sicherung T 0,25 A (beigepackt)<br><i>Slow fuse 0.25 A (enclosed in packaging)</i>  | ldNr. 20089006 |
|   | Netzkabel<br><i>Power Cable</i>                                                     | ldNr. 22377501 |
|   | Betriebsanleitung mit Parameterkarte<br>Operating instructions with parameter chart |                |
|   | Kontrollschein<br>Certificate of inspection                                         |                |
|   |                                                                                     |                |
|   |                                                                                     |                |

#### 2. Hinweise

Der VRZ 450B entspricht der Schutzklasse I der VDE-Bestimmungen VDE 0411 und ist gemäß DIN 57411 Teil 1/VDE 0411 Teil 1 "Schutzmaßnahmen für elektronische Meßgeräte" gebaut und geprüft. Um diesen Zustand zu erhalten und einen gefahrlosen Betrieb sicherzustellen, muß der Anwender die **Hinweise und Warnmerkmale** beachten, die in dieser Gebrauchsanweisung enthalten sind.

#### Wartung

Diese Anleitung enthält alle erforderlichen Angaben für den Anschluß der Meßwertanzeige. Sie ist wartungsfrei. Bei einer Funktionsstörung empfehlen wir, den VRZ 450B in unser Werk Traunreut oder an die zuständige Auslandsvertretung einzuschicken.

#### Achtung!

Unter Spannung keine Stecker lösen oder verbinden.

#### 2. General Information

The VRZ 450B corresponds to protection class I of the German VDE regulations VDE 0411 and has been produced and checked as per German Standard DIN 57411 part 1/VDE 0411 "protective measures for electronic measuring equipment." In order to maintain this condition and ensure safe operation, please comply carefully with all **instructions and cautionary notes** contained in these operating instructions.

#### Maintenance

These instructions contain all information necessary for connection of the display unit. No maintenance is necessary. In case of malfunction we recommend that you ship the VRZ 450B to our factory in Traunreut, Germany, or to your nearest HEIDENHAIN distributor.

#### Caution!

Do not engage or disengage any connectors while the unit is under power.

#### **Bescheinigung des Herstellers**

Hiermit wird bescheinigt, daß dieses Gerät in Übereinstimmung mit den Bestimmungen der AmtsblVfg 1046/1984 funkentstört ist. Der Deutschen Bundespost wurde das Inverkehrbringen dieses Gerätes angezeigt und die Berechtigung zur Überprüfung der Serie auf Einhaltung der Bestimmungen eingeräumt.

#### Hinweis:

Wird vom Betreiber das Gerät in eine Anlage eingefügt, muß die gesamte Anlage den obigen Bestimmungen genügen.

#### Manufacturer's Certificate

We hereby certify that the above unit is radioshielded in accordance with the German official register decree 1046/ 1984. The German postal authorities have been notified of the issuance of this unit and have been granted admission for examination of the series regarding compliance with the regulations.

#### Note:

If the unit is incorporated by the user into an installation then the complete installation must comply with the above requirements.

#### 3. Aufstellen

Der VRZ 450B ist als Tischmodell konzipiert.

M5-Gewindebohrungen in den Gerätefüßen dieses Zählers ermöglichen eine Befestigung des Tischgehäuses auf Konsolen oder Tischen. Mehrere Zähler VRZ 450B können durch Aufeinanderstellen gestapelt werden. Ein Verrutschen der gestapelten Zähler wird durch den Gehäuserand sowie durch kleine Erhebungen im Gehäusedeckel verhindert.

#### 3. Mounting the Display Unit

The VRZ 450B is designed as a table-top model.

The M5 tapped holes within the feet of the unit permit mounting of the counter onto tables or consoles. Several VRZ 450B counters can be stacked. Shifting of stacked counters is prevented by the housing rim and small projections in the housing cover.

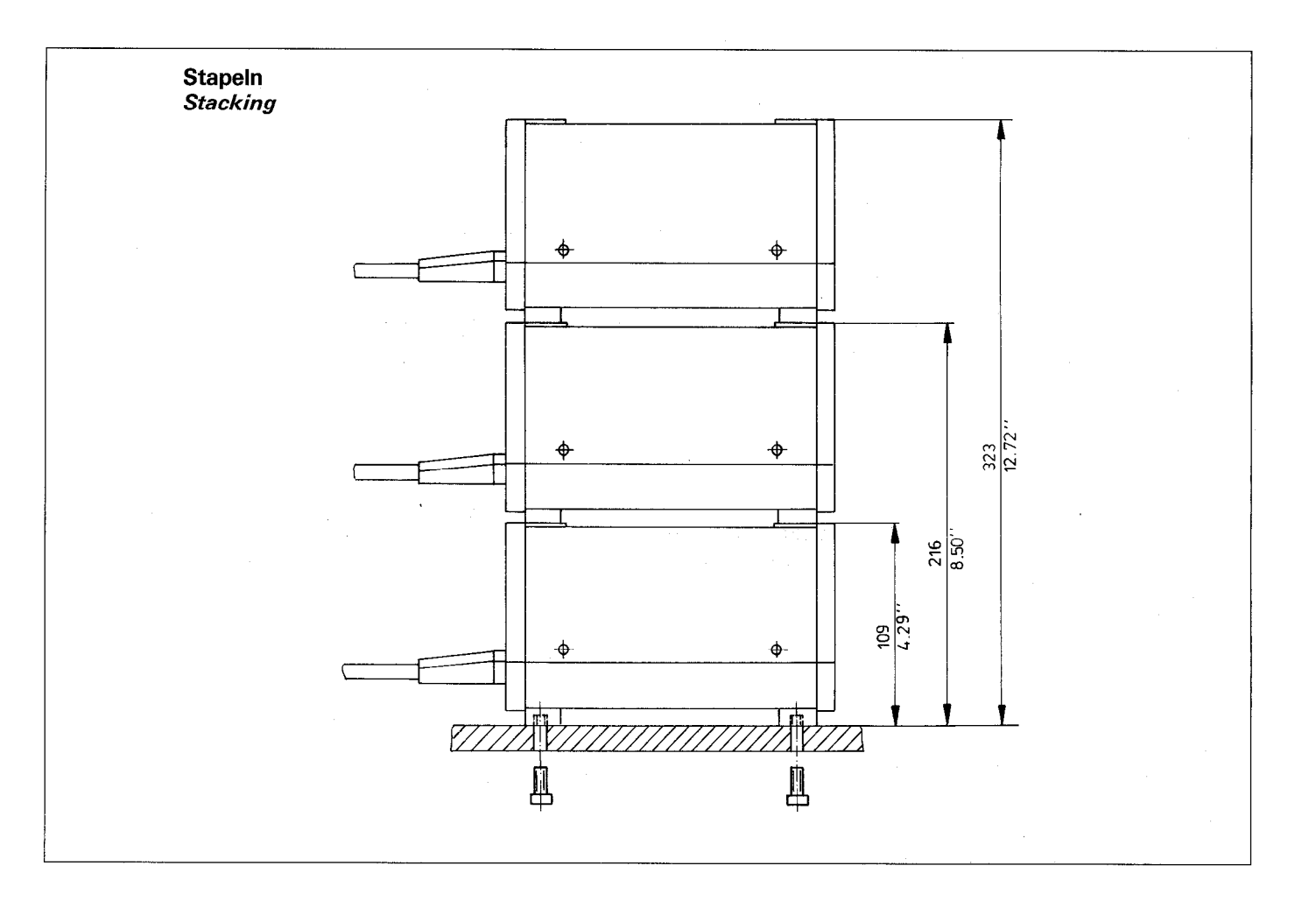

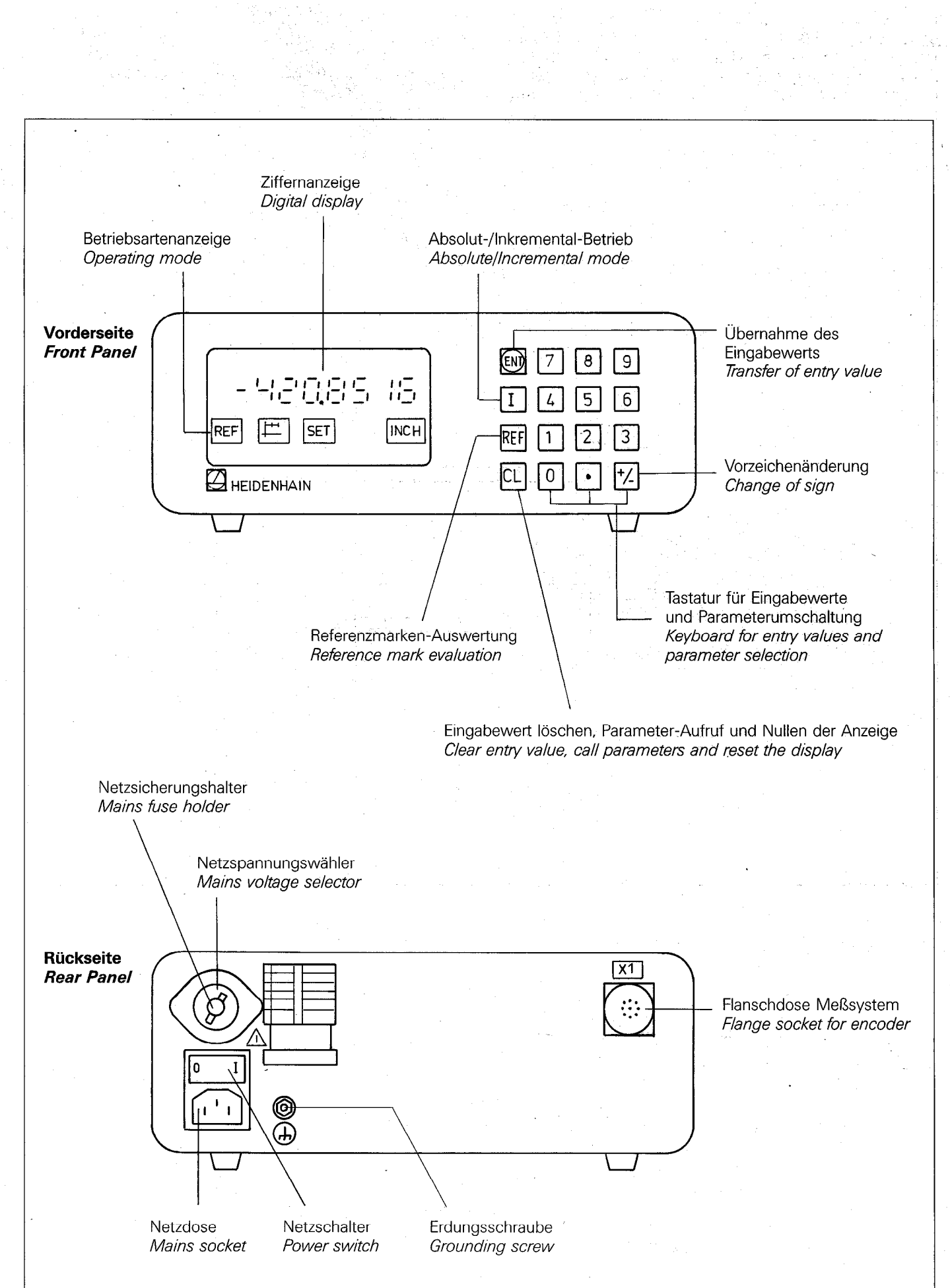

4. Controls

Der VRZ 450B ist vom Werk aus auf 220 V eingestellt.

# Achtung: Vor Netzanschluß den VRZ 450B auf die vorhandene Netzspannung umstellen.

Dazu ist nach dem Herausnehmen des Netzsicherungshalters der Spannungsumschalter auf den richtigen Spannungswert einzustellen. Danach ist der Netzsicherungshalter mit der entsprechenden Sicherung wieder einzusetzen.

## Folgende Spannungsbereiche sind möglich:

| Stellung 1: 100 V (- 15% + 10%) Sicherung T 0,250 A |  |
|-----------------------------------------------------|--|
| Stellung 2: 110 V (- 15% + 10%) Sicherung T 0,250 A |  |
| Stellung 3: 120 V (- 15% + 10%) Sicherung T 0,250 A |  |
| Stellung 4: 200 V (- 15% + 10%) Sicherung T 0,125 A |  |
| Stellung 5: 220 V (- 15% + 10%) Sicherung T 0,125 A |  |
| Stellung 6: 240 V (- 15% + 10%) Sicherung T 0.125 A |  |

## 5. Switching the Mains Voltage

The VRZ 450B is set at the factory to 220 V.

# *Caution:* Switch the VRZ 450B to the proper voltage before connecting to mains.

Remove the mains fuse holder and set the voltage selector to the required rating. Then replace the mains fuse holder and the appropriate fuse.

#### The following voltage ranges are possible:

| Position | 1: | 100 | V (- | 15% | <br>$^+$ | 10%) | 0.250 | Α | slow | fuse |
|----------|----|-----|------|-----|----------|------|-------|---|------|------|
| Position | 2: | 110 | V (- | 15% | <br>+    | 10%) | 0.250 | Α | slow | fuse |
| Position | 3: | 120 | V (- | 15% | <br>+    | 10%) | 0.250 | Α | slow | fuse |
| Position | 4: | 200 | V (- | 15% | <br>+    | 10%) | 0.125 | Α | slow | fuse |
| Position | 5: | 220 | V (- | 15% | <br>+    | 10%) | 0.125 | Α | slow | fuse |
| Position | 6: | 240 | V (- | 15% | <br>+    | 10%) | 0.125 | Α | slow | fuse |

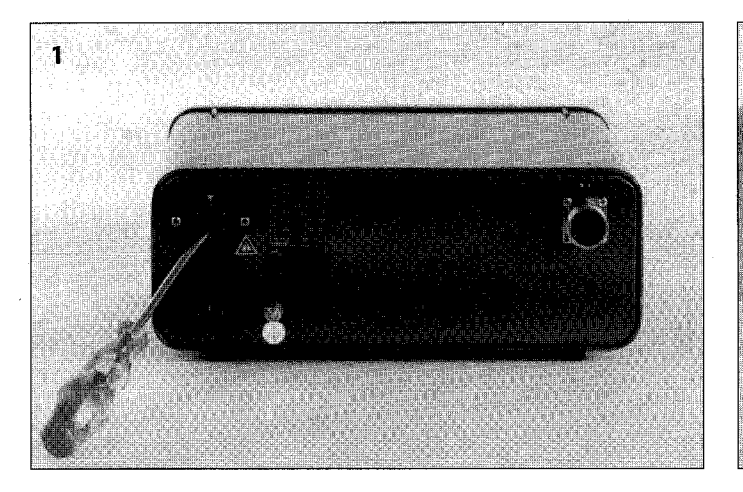

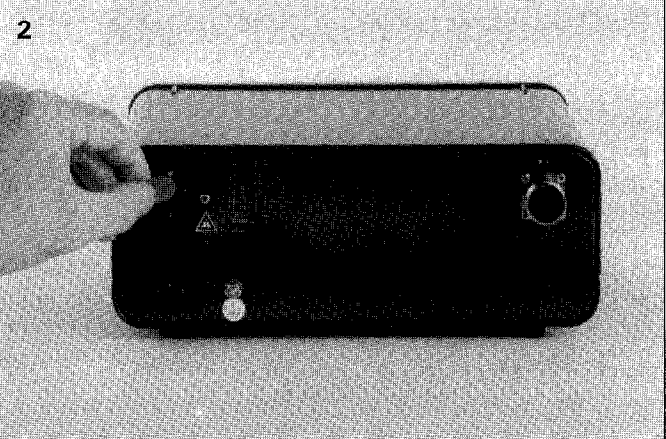

# 6. Einrichtfunktionen

Die Meßwertanzeige verfügt über netzausfallsicher gespeicherte Betriebs-Parameter, die nach dem Einschalten sofort wirksam sind. Die Parameter sind mit dem Buchstaben P und einer Parameter-Nummer gekennzeichnet.

### 6. Setup Functions

The display unit is provided with buffer-stored operating parameters which are immediately effective upon switch-on. The parameters are designated with the letter P and a parameter number.

| 6.1<br>Parameter-Eingabe (Beispiel: Parameter P3)                                                                                                    | 6.1<br>Parameter Input (example: parameter P3)                                                                               |  |  |  |  |  |
|----------------------------------------------------------------------------------------------------|----------------------------------------------------------------------------------------------------|--|--|--|--|--|
| Parameter aufrufen (CL-Taste drücken und halten, Para-<br>meter- <b>Nummer</b> z. B. 3 eingeben. Anschließend beide<br>Tasten loslassen):                                                                                                    | <i>Call parameter (Press and hold CL key, enter Parameter <b>number</b> e.g. 3. Then release both keys):</i>                 |  |  |  |  |  |
| CL 3 P3 0 In der Anzeige erscheint de <i>The parameter and the cur</i>                                                                                                    | der Parameter und der aktuelle Parameter-Wert.<br>urrent parameter value appear in the display.                              |  |  |  |  |  |
| Parameter- <b>Wert</b> (z. B. 1) eingeben:                                                                                                    | <i>Enter parameter value (e.g. 1):</i><br>er Parameter-Wert                                                                  |  |  |  |  |  |
| P3 1 The parameter value appea                                                                                                    | ars in the display.                                                                                                    |  |  |  |  |  |
|                                                                                                    |                                                                                                    |  |  |  |  |  |
| Ggf. irrtümlich eingegebenen Wert löschen:<br>In der Anzeige erscheint der<br>The parameter and the pression<br>In der Anzeige erscheint der<br>In der Anzeige erscheint der Anzeige erscheint der<br>In der Anzeige erscheint der Anzeige erscheint der Anzeige erscheint der Anzeige erscheint der Anzeige erscheint der Anzeige erscheint der Anzeige erscheint der Anzeige erscheint der Anzeige erscheint der Anzeige erscheint der Anzeige ers | <i>Clear incorrect entry if necessary:</i><br>er Parameter und der letztgültige Wert.<br>evious value appear in the display. |  |  |  |  |  |
| Anschließend kann ein neuer Wert eingegeben werden<br>(z. B. 2):<br>P3 2<br>In der Anzeige erscheint de<br><i>The new parameter value a</i>                                                                                                    | <i>A new value may now be entered (e.g. 2):</i><br>er neue Parameter-Wert.<br>appears in the display.                        |  |  |  |  |  |
| Parameter übernehmen:<br>In der Anzeige erscheint wi<br><i>The current position value</i>                                                                                                    | <i>Transfer parameter to memory:</i><br>ieder der aktuelle Positionswert.<br>appears again in the display.                   |  |  |  |  |  |
| Die Eingabe unzulässiger Parameter-Werte ist<br>nicht möglich!                                                                                                    | Invalid parameter values cannot be<br>entered!                                                                               |  |  |  |  |  |

| Parameter | Übersicht VRZ 450B        |           |   | •    |                                      |             |             |                |
|-----------|---------------------------|-----------|---|------|--------------------------------------|-------------|-------------|----------------|
| Anwahl    | Funktion                  | Parameter | V | Einç | jabe                                 |             |             |                |
| CL + 0    | Radius-/Durchmesser-      | PO        |   | 0    | Radius-Anzeige                       |             |             |                |
|           | Anzeige                   |           |   | 1    | Durchmesser-Ar                       | nzeige      |             |                |
| CL + 1    | Zählrichtung              | P1        |   | 0    | normal                               |             |             |                |
|           |                           |           |   | 1    | invers                               |             |             |                |
| CL + 2    | mm-/inch-Umschaltung      | P2        |   | 0    | mm-Anzeige                           |             |             |                |
|           |                           |           |   | 1    | inch-Anzeige                         |             |             |                |
| CL + 3    | Signal-Auswertung         | P3        |   | 0    | 4-fach Auswertu                      | ung         |             |                |
|           |                           |           |   | 1    | 2-fach Auswertu                      | ung         |             |                |
|           |                           |           |   | 2    | 1-fach Auswertu                      | ung         |             |                |
| L + 4     | Zählweise                 | P4        |   |      | mm-Anzeige                           | inc         | h-Anzeige   |                |
|           |                           |           |   | 0    | 0-1-2 9-0                            | 8-0         | 5-0         |                |
|           |                           |           |   |      | 0-2-4-6-8-0                          | 0-1         | 1-29-0      |                |
|           |                           |           |   | 2    | 0-5-0                                | unch-       | Anzeige     |                |
| CL + 5    | Kommalage                 | P5        |   |      | X XXX 1                              |             | X XX.5      | bei P4 = 0     |
|           |                           |           |   |      |                                      | XXX         | X X5        | bei $P4 = 0$   |
|           |                           |           |   |      | X X1                                 | XXX         | X 5         | bei $P4 = 0$   |
|           |                           |           |   |      | <u></u> <u></u> <u></u> <u></u>      | XXX         | 5           | bei $P4 = 0$   |
|           |                           |           |   |      |                                      | X X5        |             | bei P/ - 0     |
|           |                           |           |   | 4    |                                      | Λ.ΛΟ        |             |                |
| L + 6     | Referenzmarken-Auswertung | P6        |   | 0    | einzein                              | mit         |             |                |
|           |                           |           | : | 5    | abstandscodiert                      | mit 1       | 000 / · Tei | lunasperiode   |
|           |                           |           |   | 3    | abstandscodiert                      | mit 2       | 000         |                |
| 1 + 7     | Blinken der Anzeige –     | P7        |   |      | Funktion der                         |             | Blinken de  | er Anzeige nac |
|           | Funktion der CL-Taste     |           |   |      | CL-Taste                             |             | Einschalte  | n Störung      |
|           |                           |           |   | 0    | löscht die Anzei                     | ge          |             |                |
|           |                           |           |   |      | und ruft den vo<br>herigen Wert zu   | r-<br>ırück | l ● ja      | ● ja           |
|           |                           |           |   | 2    | setzt die Anzeig                     | le          | ● ia        | e ia           |
|           |                           |           |   |      | auf "O"                              |             | • ja        |                |
|           |                           |           |   | 2    | und ruft den vo                      | ige<br>r-   | l ● ia      | 0 nein         |
|           |                           |           |   |      | herigen Wert zu                      | ırück       |             |                |
|           |                           |           |   | 3    | setzt die Anzeig                     | le          | ● ja        | O nein         |
|           |                           |           |   |      | löscht die Anze                      | iqe         |             |                |
|           |                           |           |   | 4    | und ruft den vo                      | r-          | O nein      | ● ja           |
|           |                           |           |   |      | nengen vvert zu                      | ITUCK       |             |                |
|           |                           |           |   | 5    | auf "O"                              | ,           | O nein      | ● ja           |
|           |                           |           |   | 6    | löscht die Anze                      | ige         | Onein       | Oncin          |
|           |                           |           |   |      | י und ruft den vo<br>herigen Wert zu | r-<br>ırück | O nein      |                |
|           |                           |           |   | 7    | setzt die Anzeig                     | je          | Onein       | 0 nein         |
|           |                           |           |   |      | auf "0"                              |             |             |                |

Eingabe abschließen mit 💵

| 6.2<br>Parameter     | Overview VRZ 450B         |           | (PA) |                                                                                              |                                  |                                            |                                           |
|----------------------|---------------------------|-----------|------|----------------------------------------------------------------------------------------------|----------------------------------|--------------------------------------------|-------------------------------------------|
| Key                  | Function                  | Parameter | T PT | Input                                                                                        |                                  |                                            |                                           |
|                      | Radius/Diameter display   | PO        |      | <ol> <li>Radius displ</li> <li>Diameter dis</li> </ol>                                       | lay<br>splay                     |                                            |                                           |
| <b>CL</b> + <b>1</b> | Counting direction        | P1        |      | 0 normal<br>1 inverse                                                                        | -                                |                                            |                                           |
| CL + 2               | mm/inch conversion        | P2        |      | 0 mm display<br>1 inch display                                                               |                                  |                                            |                                           |
| CL + 3               | Signal evaluation         | P3        |      | <ul> <li>0 4x evaluation</li> <li>1 2x evaluation</li> <li>2 1x evaluation</li> </ul>        | n<br>n<br>n                      |                                            |                                           |
| CL + 4               | Counting mode             | P4        |      | <i>mm display</i><br>0 0-1-2 9-0<br>1 0-2-4-6-8-0<br>2 0-5-0                                 | in<br>) 0-<br>0-<br>0-           | och display<br>5-0<br>1-2 9-0<br>2-4-6-8-0 |                                           |
| CL + 5               | Decimal point position    | P5        |      | $\begin{array}{c} mm \ display \\ \hline 0 \\ x.xxx.1 \\ \hline 1 \\ x.xx1 \end{array}$      | inch<br>X.XX                     | n display<br>XX.XX.5<br>XX.X5              | when P4 = 0<br>when P4 = 0                |
|                      |                           |           |      | 2 $X.X1$<br>3 $X.1$<br>4 1                                                                   | X.XX<br>X.XX<br>X.XX             | XX.5<br>X5                                 | when P4 = 0<br>when P4 = 0<br>when P4 = 0 |
| CL + 6               | Reference mark evaluation | P6        |      | <ol> <li>single</li> <li>Distance cod</li> <li>Distance cod</li> <li>Distance cod</li> </ol> | ded with<br>ded with<br>ded with | 500<br>1000 } · g.<br>2000 }               | rating period                             |
| CL + 7               | Blinking display –        | P7        |      | Function of                                                                                  |                                  | Blinking a                                 | lisplay after                             |
|                      | Function of CL key        |           |      | CL key<br>Clears the di<br>and redispla<br>previous value                                    | isplay<br>ys the<br>ue           | Switch-on                                  | <ul><li>Fault</li><li>yes</li></ul>       |
|                      |                           |           |      | <b>1</b> Sets the disp<br>to "0"                                                             | olay                             | ● yes                                      | • yes                                     |
| ·                    |                           |           |      | 2 Clears the di<br>and redispla<br>previous valu                                             | isplay<br>ys the<br>ue           | ● yes                                      | 0 no                                      |
|                      |                           |           |      | <b>3</b> Sets the disp<br>to "0"                                                             | olay                             | ● yes                                      | 0 no                                      |
|                      |                           |           |      | 4 Clears the di<br>and redispla<br>previous valu                                             | isplay<br>ys the<br>ue           | 0 no                                       | • yes                                     |
|                      |                           |           |      | 5 Sets the disp<br>to "0"                                                                    | play                             | 0 no                                       | • yes                                     |
|                      |                           |           |      | 6 Clears the di<br>and redispla<br>previous valu                                             | isplay<br>ys the<br>ue           | O no                                       | O no                                      |
|                      |                           |           |      | 7 Sets the disp<br>to "0"                                                                    | play                             | 0 no                                       | 0 no                                      |

*et* - 1

Transfer to memory with 💷

| 6.3                               |                       |                       |
|-----------------------------------|-----------------------|-----------------------|
| Signalperiode, Anzeigeschritt und | Parameter-Einstellung | bei Längenmeßsystemen |

| Signalperiode | Anzeigesc | hritt   | Parameter-Einst | Parameter-Einstellung |              |  |  |  |
|---------------|-----------|---------|-----------------|-----------------------|--------------|--|--|--|
|               | mm        | inch    | Parameter P3    | Parameter P4          | Parameter P5 |  |  |  |
| 10 µm         | 0,005     | 0.000.2 |                 | 2                     | 1            |  |  |  |
|               | 0,01      | 0.000.5 | 2               | 0                     | 2            |  |  |  |
| 20 µm         | 0,005     | 0.000.2 | 0               | 2                     | 1            |  |  |  |
|               | 0,01      | 0.000.5 | 1               | 0                     | 2            |  |  |  |
|               | 0,02      | 0.001   | 2               | 1                     | 2            |  |  |  |
| 40 µm         | 0,01      | 0.000.5 | 0               | 0                     | 2            |  |  |  |
|               | 0,02      | 0.001   | 1               | 1                     | 2            |  |  |  |
| 100 µm        | 0,05      | 0.002   | 1               | 2                     | 2            |  |  |  |
|               | 0,1       | 0.005   | 2               | 0                     | 3            |  |  |  |
| 200 µm        | 0,05      | 0.002   | 0               | 2                     | 2            |  |  |  |
|               | 0,1       | 0.005   | 1               | 0                     | 3            |  |  |  |
|               | 0,2       | 0.01    | 2               | 1                     | 3            |  |  |  |

6.3 Signal period, Display Step and Parameter Setting with Linear Encoders

| Signal period | Display step |         | Parameter settin | ıg           | $\epsilon$ . The second second secon |  |  |
|---------------|--------------|---------|------------------|--------------|----------------------------------------------------------------------------------------------------|--|--|
|               | mm           | inch    | Parameter P3     | Parameter P4 | Parameter P5                                                                                                    |  |  |
| 10 µm         | 0,005        | 0.000.2 | 1                | 2            | 1                                                                                                    |  |  |
|               | 0,01         | 0.000.5 | 2                | 0            | 2                                                                                                    |  |  |
| 20 µm         | 0,005        | 0.000.2 | 0                | 2            | 1                                                                                                    |  |  |
|               | 0,01         | 0.000.5 | 1                | 0            | 2                                                                                                    |  |  |
|               | 0,02         | 0.001   | 2                | 1            | 2                                                                                                    |  |  |
| 40 µm         | 0,01         | 0.000.5 | 0                | 0            | 2                                                                                                    |  |  |
|               | 0,02         | 0.001   | 7                | 7            | 2                                                                                                    |  |  |
| 100 µm        | 0,05         | 0.002   | 1                | 2            | 2                                                                                                    |  |  |
|               | 0,1          | 0.005   | 2                | 0            | 3                                                                                                    |  |  |
| 200 µm        | 0,05         | 0.002   | 0                | 2            | 2                                                                                                    |  |  |
|               | 0,1          | 0.005   | 1                | 0            | 3                                                                                                    |  |  |
| . · ·         | 0,2          | 0.01    | 2                | 1 .          | 3                                                                                                    |  |  |

#### 6.4 Anzeigeschritt bei Drehgebern

Der Anzeigeschritt ist abhängig von der Strichzahl des Drehgebers und der Signal-Auswertung in der Meßwertanzeige.

Bei Drehgebern, die in Verbindung mit Zahnstange/Ritzel, Spindel/Mutter usw. zur indirekten Längenmessung eingesetzt werden, ist neben der Strichzahl und der Signal-Auswertung auch das mechanische Übersetzungsverhältnis zu berücksichtigen.

**1. Beispiel:** Anbau eines Drehgebers an eine Kugelrollspindel einer Werkzeugmaschine.

| Gewünschter Anzeigeschritt: | 0,005 mm |
|-----------------------------|----------|
| Steigung der Spindel:       | 10 mm    |
| Signal-Auswertung:          | 4fach    |
| 4 40                        |          |

 $\rightarrow \text{Strichzahl z} = \frac{1}{4} \cdot \frac{10 \text{ mm}}{0,005 \text{ mm}}$ 

$$z = 500$$
 Striche

Somit ergibt sich für den VRZ 450B folgende Parameter-Einstellung: P0 = 0, P2 = 0, P3 = 0, P4 = 2, P5 = 1. Durch Ändern der Auswertung über Parameter P3 sind auch die Strichzahlen 2000 (1fach-Auswertung) und 1000 (2fach-Auswertung) möglich.

**2. Beispiel:** Anbau eines Drehgebers an eine Schneckenspindel einer Rundachse.

| Gewünschter Anzeigeschritt: | 0,01° |
|-----------------------------|-------|
| Getriebe-Untersetzung:      | 10:1  |
| Signal-Auswertung:          | 4fach |

$$\rightarrow \text{Strichzahl } z = \frac{1}{4} \cdot \frac{360^{\circ}}{0,01^{\circ} \cdot 10}$$

z = 900 Striche

Parameter-Einstellung:

Auswertung) möglich.

PO = 0, P2 = 0, P3 = 0, P4 = 0, P5 = 2. Durch Ändern der Auswertung über Parameter P3 sind auch die Strichzahlen 3600 (1fach-Auswertung) und 1800 (2fach-

**3. Beispiel:** Anbau eines Drehgebers an ein Reibrad zur Messung der Verfahrwege. Gesucht ist der Durchmesser des Reibrads bei vorgegebener Strichzahl z.

| Gewünschter Anzeigeschritt: | 0,01 mm |
|-----------------------------|---------|
| Strichzahl des Drehgebers:  | 4000    |
| Signal-Auswertung:          | 4fach   |

→ Durchmesser d = 
$$\frac{4}{\pi} \cdot 0.01 \text{ mm} \cdot 4000$$

Parameter-Einstellung: P0 = 0, P2 = 0, P3 = 0, P4 = 0, P5 = 2.

Aus Genauigkeitsgründen sollte die Kombination Anzeigeschritt – Signal-Auswertung so gewählt werden, um Strichzahlen größer 625 Striche zu erhalten. Bitte beachten Sie bei der Wahl des Anzeigeschrittes auch die erreichbare Systemgenauigkeit der Drehgeber (siehe Katalog "Inkrementale Drehgeber").

# 6.4

# **Display Step for Rotary Encoders**

The display step is dependent on the line count of the rotary encoder and the signal evaluation in the position display unit.

With rotary encoders which are used for indirect length measurement, such as in combination with rack and pinion or nut and spindle drives, the gearing ratio must be taken into account along with the line count and signal evaluation.

**Example 1:** Mounting a rotary encoder on the recirculating ball screw of a machine tool.

| Desired display step: | 0.005 mm  |
|-----------------------|-----------|
| Spindle slope angle:  | 10.000 mm |
| Signal evaluation:    | fourfold  |
|                       |           |

 $\rightarrow line \ count \ z = \frac{1}{4} \cdot \frac{10 \ mm}{0.005 \ mm}$ 

z = 500 lines

This results in the following parameter settings for the VRZ 450B: PO = 0; P2 = 0; P3 = 0; P4 = 2; P5 = 1. By changing the evaluation with parameter P3, line counts of 2000 (1x evaluation) and 1000 (2x evaluation) are also possible.

**Example 2:** Mounting a rotary encoder on the worm drive of a rotary axis.

| Desired display step: | 0.01°    |
|-----------------------|----------|
| Drive ratio:          | 10:1     |
| Signal evaluation:    | fourfold |

line count 
$$z = \frac{1}{4} \cdot \frac{360^\circ}{0.01^\circ \cdot 10}$$

Parameter settings:

P0 = 0; P2 = 0; P3 = 0; P4 = 0; P5 = 2. By changing the evaluation with parameter P3, line counts of 3600 (1x evaluation) and 1800 (2x evaluation) are also possible.

**Example 3:** Mounting a rotary encoder on a friction wheel for measuring the path of traverse. Given a line count of z, the diameter of the friction wheel is found as follows:

| Desired display step: | 0.01 mm  |
|-----------------------|----------|
| Encoder line count:   | 4000     |
| Signal evaluation:    | fourfold |

$$\rightarrow$$
 diameter  $d = \frac{4}{\pi} \cdot 0.01 \text{ mm} \cdot 4000$ 

d ≃ 51 mm

Parameter settings: P0 = 0; P2 = 0; P3 = 0; P4 = 0; P5 = 2.

To ensure maximum accuracy, the combination of display step and signal evaluation should be chosen such that the line count is greater than 625 lines. When choosing the display step, please also observe the maximum system accuracy of the encoder (see the "Incremental Rotary Encoder" catalog).

#### Berechnung des angezeigten Werts

Der angezeigte Wert kann auf folgende Weise berechnet werden (ohne Berücksichtigung der Kommalage):

Angezeigter Wert = Anzahl der Signalperioden

## x Signalauswertung

x Zählweise

Zählweise = 1 bei P4 = 0Zählweise = 2 bei P4 = 1Zählweise = 5 bei P4 = 2

#### **Beispiel:**

Drehgeber mit 360 Strichen, 1fach-Auswertung (P3 = 2) und Zählweise 0, 1, 2 ... (P4 = 0).

Angezeigter Wert für  $360^\circ = 360 \times 1 \times 1$ 

= 360

Die Kommalage kann mittels Parameter P5 eingestellt werden.

# 6.6

#### Abstandscodierte Referenzmarken

Die Abstandscodierung der Referenzmarken ist je nach Längenmeßsystem unterschiedlich. Sie wird mit Parameter P6 festgelegt.

#### 6.5

#### Calculating the Display Value

The display value can be calculated, neglecting the decimal point, as follows:

Display value = Number of signal periods

x Signal evaluation

x Counting mode

| Counting mode = 1   | with $P4 = 0$ |
|---------------------|---------------|
| Counting mode = $2$ | with $P4 = 1$ |
| Counting mode = $5$ | with $P4 = 2$ |

#### Example:

Rotary encoder with 360 lines, 1-fold evaluation (P3 = 2) and counting mode 0, 1,  $2 \dots (P4 = 0)$ .

Display value for  $360^\circ = 360 \times 1 \times 1$ 

= 360

Decimal point position can be set using parameter P5.

The distance coding of reference marks differs from one

6.6

## Distance-Coded Reference Marks

linear encoder to another. It is set with parameter P6. Längenmeßsystem Maximaler Verfahrweg zur Reproduktion des Bezugspunkts Parameter

| Linear encoder                                                                                 | Maximum length of traverse for datum reproduction                           | Parameter |
|------------------------------------------------------------------------------------------------|-----------------------------------------------------------------------------|-----------|
| keine abstandscodierte<br>Referenzmarken<br><i>no distance-coded</i><br><i>reference marks</i> | je nach Position des Meßsystems<br>according to the position of the encoder | P6: 0     |
| LS 101C                                                                                        | 10 mm                                                                       | P6: 2     |
| LS 107C<br>LS 303C<br>LS 403C<br>LS 404C<br>LS 603C<br>LS 704C                                 | 20 mm                                                                       |           |
| ULS 300C                                                                                       | 10 mm (Teilungsperiode 10 μm)<br><i>10 mm (Grating period 10 μm)</i>        |           |
|                                                                                                | 20 mm (Teilungsperiode 20 μm)<br>20 mm (Grating period 20 μm)               |           |
| LID 311C<br>LID 351C                                                                           | 20 mm                                                                       | P6: 3     |

#### 7. Arbeiten mit dem VRZ 450B 7.1

#### Einschalten - Arbeiten im REF-Betrieb

Vor dem erstmaligen Einschalten die Hinweise zur Erst-Inbetriebnahme beachten!

Im REF-Betrieb speichert die Meßwertanzeige Bezugspunkte netzausfallsicher. Mit dem Einschalten des REF-Betriebes muß die Referenzmarke des Meßsystems überfahren werden (bei abstandscodierten Referenzmarken: 2 Referenzmarken). Mit dem einmaligen Überfahren der Referenzmarke(n) sind alle Bezugspunkte zugleich reproduziert.

Der Netzschalter befindet sich auf der Gehäuse-Rückseite.

## 7. Working with the VRZ 450B 7.1

#### Switch-on – Working in REF Mode

Read the information on initial operation before the first switch-on.

In REF mode the Display Unit keeps the datum points in non-volatile storage. After activation of REF mode the reference mark of the encoder must be traversed. (Encoders with distance-coded reference-marks: two reference marks must be traversed). After traversing the reference mark(s) one time, all datum points are reproduced.

The power switch is located at the rear of the housing.

| Meßwert-Anzeige einschalten: | Switch on display unit:<br>Die Anzeige blinkt (abhängig von Parameter P7; siehe 6.2).<br>Das Blinken zeigt an, daß eine Netzunterbrechung stattgefunden hat.<br>The display blinks (depending on parameter P7; see 6.2).<br>This indicates that a power interruption has occured.        |
|------------------------------|----------------------------------------------------------------------------------------------------|
| Referenzmarken-Auswertung e  | inschalten: Switch on reference mark evaluation:<br>REF blinkt.<br>Anzeige zeigt den gespeicherten REF-Wert an und bleibt "eingefroren".<br>REF blinks.<br>Display shows the stored REF value and remains "frozen".                                                                      |
| Referenzmarke(n) des Meßsyst | tems überfahren: Traverse encoder reference mark(s):<br>Anzeige läuft wieder mit; Anzeigewert bezieht sich auf den aktuellen Bezugspunkt.<br>REF leuchtet kontinuierlich.<br>Display value changes concurrently; displayed value refers to the current datum.<br>REF glows continuously. |

#### Arbeiten ohne Referenzmarken-Auswertung REF

In manchen Anwendungsfällen ist ein fester mechanischer Anschlag als Referenzebene vorhanden. In diesen Fällen benötigt man die Referenzmarken-Auswertung nicht. Sie kann einfach ausgeschaltet werden, indem man die Taste REF nach dem Einschalten des Zählers **zweimal** drückt. Das Bezugssystem findet man durch Antasten der Meßtischoberfläche, eines Meisterstückes, und Nullen oder Bezugswert-Setzen wieder. Working without reference mark evaluation REF

In some applications a fixed mechanical stop is available as a reference surface. In these cases, reference mark evaluation is not needed. The reference mark evaluation is disabled by pressing the REF key **twice** after switching on the counter. The reference system is then found by probing the surface of the measuring table or master, and zeroing or presetting datum.

### 7.2 Eingabe der Bezugswerte (SET)

Mit Drücken einer Ziffer 0 ... 9 der Tastatur oder des Dezimalpunktes wird der Eingabe-Betrieb (SET) eröffnet. Die "SET"-Anzeige leuchtet.

#### 7.2 Entering the Datum Points (SET)

By pressing one of the keys 0–9 or the decimal point, the entry mode (SET) is activated. The "SET" display lights up.

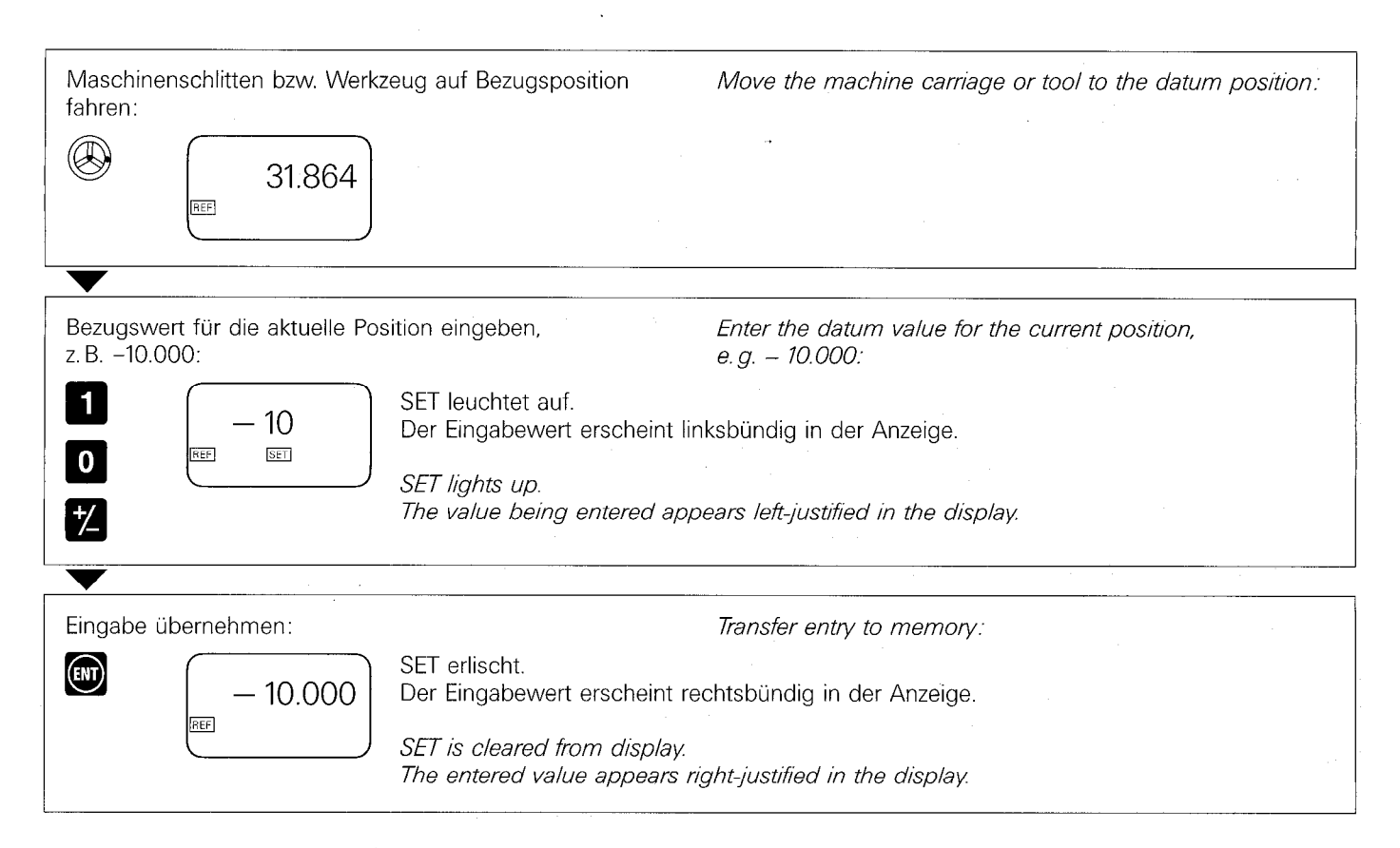

Falsch eingegebene Werte können jederzeit berichtigt werden. Steht der Eingabewert noch linksbündig in der Anzeige, muß vor der erneuten Eingabe die Taste CL gedrückt werden. Falsely entered values can be corrected at any time. If the value being entered is still to the left in the display, then the CL key must be pressed before entering the correct value.

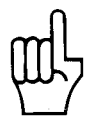

Bezugspunkte sind nur dann netzausfallsicher gespeichert, wenn das Bezugspunkt-Setzen im REF-Betrieb erfolgt (siehe 7.1). Non-volatile storage of datum points is only ensured if the datum points are set in the REF mode (see 7.1).

#### 7.3 Nullen mit Taste CL/Blinken der Anzeige

Über den Parameter P7 sind zwei Funktionen einstellbar:

### Nullen mit Taste CL

Der VRZ läßt sich einfach durch Betätigen der CL-Taste

nullen, wenn der Parameterwert 1/3/5 oder 7 eingestellt ist.

Bei Parameterwert 0/2/4/6 müssen die Tasten 0 und wir gedrückt werden.

## Blinken der Anzeige

Das Blinken der Anzeige nach Netzunterbrechung bzw. Einschalten oder bei Störung läßt sich abwählen.

# 7.3

# Zeroing with the CL key/Blinking Display

Two functions can be set with parameter P7:

# Zeroing with the CL key

The VRZ can be zeroed by pressing the **CL** key if parameter value 1/3/5 or 7 is set. With parameter values of 0/2/4/6, the

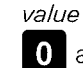

**0** and **ENT** keys must be pressed.

## Blinking display

The display can be set to blink after switch-on/power interruption, in case of a fault, or both.

| Parameter | Parameterwert   | Nullen mit Taste CL |           | Blinken der Anzeige bei               |                  |                         |            |
|-----------|-----------------|---------------------|-----------|---------------------------------------|------------------|-------------------------|------------|
| Parameter | Parameter value | Zero with CL key    |           | Blinking display                      |                  |                         |            |
|           |                 |                     |           | Einschalte<br>Switch-on<br>power inte | n<br>/<br>errupt | Störung<br><i>Fault</i> |            |
| P7        | 0               | nein<br>ja          | no<br>yes | ja<br>ja                              | yes<br>yes       | ja<br>ja                | yes<br>yes |
|           | 2               | nein                | no        | ja                                    | yes              | nein                    | no         |
|           | 3               | ja                  | yes       | ja                                    | yes              | nein                    | no         |
|           | 4               | nein                | no        | nein                                  | no               | ja                      | yes        |
|           | 5               | ja                  | yes       | nein                                  | no               | ja                      | yes        |
|           | 6               | nein                | no        | nein                                  | no               | nein                    | no         |
|           | 7               | ja                  | yes       | nein                                  | no               | nein                    | no         |

# 7.4 Absolut-/Inkremental-Betrieb

Mit der Taste **I** kann der inkrementale Betrieb angewählt werden.

(Leuchtfeld "Inkrementaler Betrieb" leuchtet, Leuchtfeld "REF" ist dunkel).

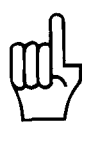

Wird im inkrementalen Betrieb eine aufgetretene Störung (Anzeige blinkt) über die Taste "REF" gelöscht, so ist der VRZ nach der Rückkehr aus dem inkrementalen Betrieb ungeeicht.

# Absolutmaße

# 7.4 Absolute/Incremental Mode

The incremental mode can be selected with the **I** key. ("Incremental Mode" lights up; "REF" is off).

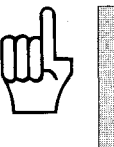

If a malfunction occurs (blinking display) in incremental mode and this is cancelled with the REF key, then after leaving incremental mode the VRZ is no longer calibrated.

# Absolute Dimensions

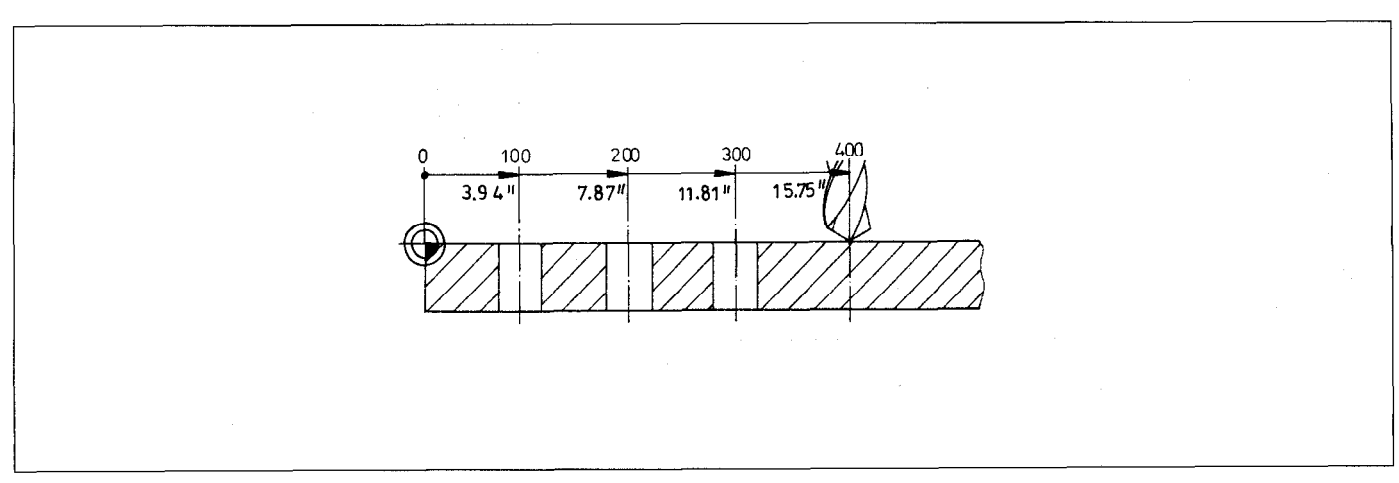

beziehen sich auf einen absoluten, festen Bezugspunkt. Der Achsschlitten bzw. das Werkzeug ist **auf** ein bestimmtes Maß zu verfahren. refer to one absolute, fixed datum. The axis slide or tool is to move **to** a certain **position.** 

## Kettenmaße

#### Incremental Dimensions

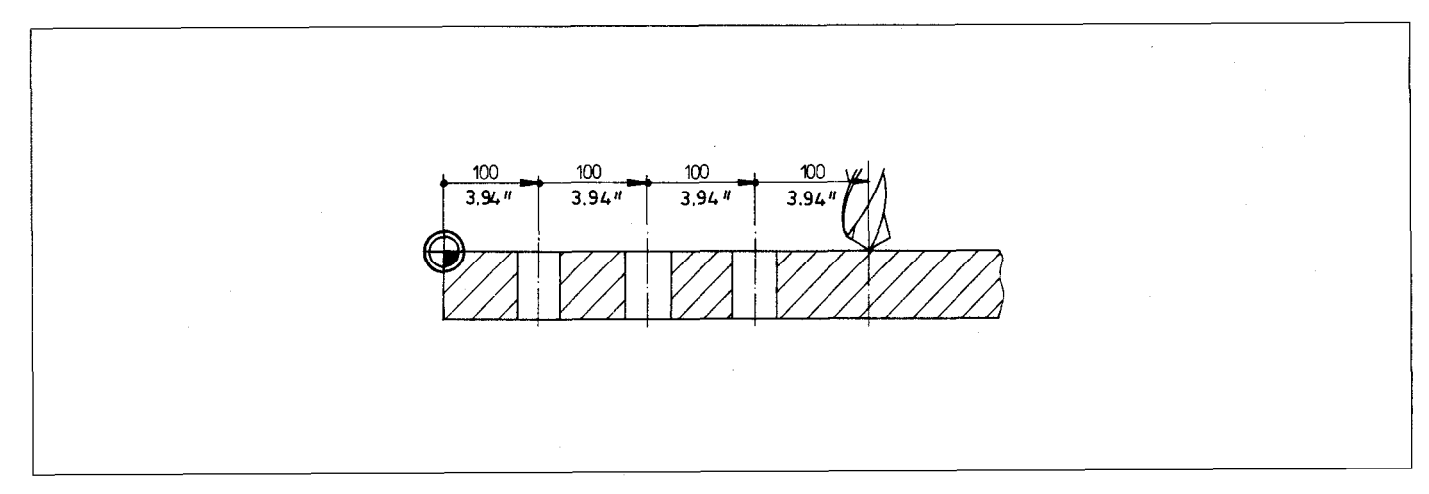

beziehen sich jeweils auf die vorhergehende Position des Achsschlittens bzw. Werkzeugs.

Der Achsschlitten bzw. das Werkzeug ist **um** ein bestimmtes Maß zu verfahren. refer to the previous position of the axis slide or tool. The axis slide or tool is to move **by** a certain **amount**.

## 7.5 Positioning in Incremental Dimensions

| Beispiel:                                                | Example:                                                                                                    |
|----------------------------------------------------------|----------------------------------------------------------------------------------------------------|
|                                                          | Bohrung 1<br>BORE 1<br>BORE 2<br>255<br>10.04 "<br>(4.35)<br>(17.13 ")                                                                                                    |
| /orgehensweise:                                          | Procedure:                                                                                                    |
| Auf Werkstück-Bezugspunkt fa                             | hren: Move tool to datum:                                                                                                    |
|                                                          |                                                                                                    |
| Bezugswert für die aktuelle Po                           | sition eingeben, z.B. 0: Enter datum value for the current position, e.g. 0:                                                                                                    |
| 0 0.000                                                  | Werkzeug steht auf der Position Null.<br>Anzeigewert bezieht sich auf den aktuellen Bezugspunkt.<br><i>Tool is at position zero.</i><br><i>Displayed value refers to the current datum.</i> |
| Inkremental-Betrieb aktivieren:                          | Activate incremental mode:                                                                                                    |
| <b>I</b> 31.864                                          | REF erlischt.<br>In der Anzeige erscheint das Symbol für den Inkremental-Betrieb.<br>Der Anzeigewert bezieht sich auf den alten Bezugswert.                                                 |
|                                                          | REF is cleared from the display.<br>The symbol for incremental mode now appears in the display.<br>The displayed value refers to the old datum value.                                       |
| Bezugswert für die aktuelle Po                           | sition eingeben, z.B. 0: Enter datum value for the current position, e.g. 0:                                                                                                    |
|                                                          |                                                                                                    |
| ▼                                                        |                                                                                                    |
| Maschinenschlitten bzw. Werk:<br>verfahren:              | zeug um +255 mm Move machine carriage or tool by +255 mm:                                                                                                    |
| (E) (255.000) (E) (C) (C) (C) (C) (C) (C) (C) (C) (C) (C | Werkzeug steht auf der Position 255, bezogen auf den Bezugspunkt.<br><i>Tool is at position 255 relative to datum.</i>                                                                      |

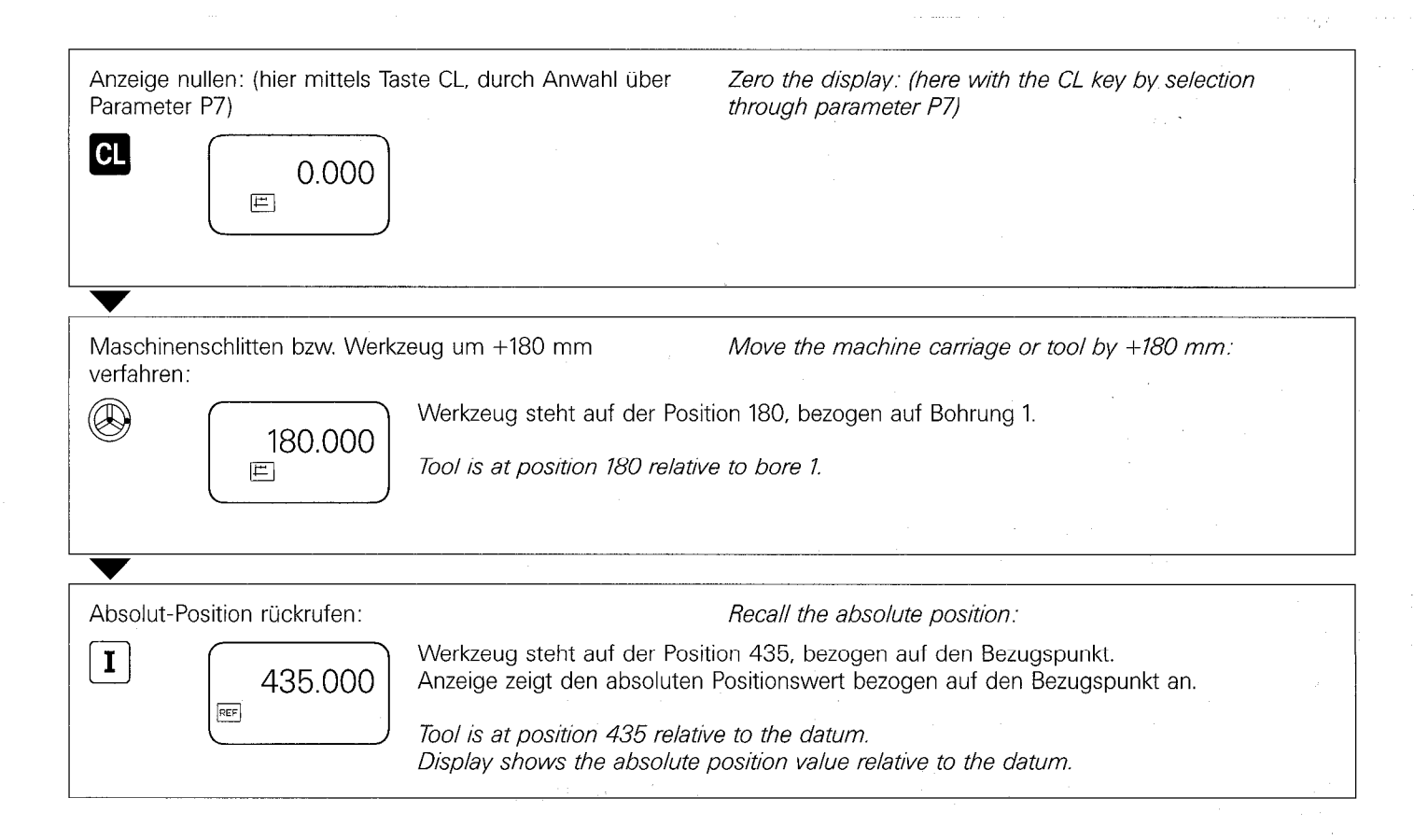

## 8. Fehlermeldungen

## 8. Error Messages

| 999.9.9.9.9                             | <ul> <li>Alle Dezimalpunkte leuchten auf. Der maximale<br/>Anzeigewert wurde überschritten.</li> <li>Alle Dezimalpunkte blinken bei einem internen<br/>Zeichenüberlauf.</li> </ul>                                                                                                    | <ul> <li>All decimal points light up. The maximum display value was exceeded.</li> <li>All decimal points blink during an internal character overflow.</li> </ul>                                                                                                    |
|-----------------------------------------|----------------------------------------------------------------------------------------------------|----------------------------------------------------------------------------------------------------|
| Anzeige blinkt<br><i>Display blinks</i> | <ul> <li>Es hat eine Netzunterbrechung stattgefunden.</li> <li>Meßsystem wurde zu schnell verfahren, die zulässige Eingangsfrequenz wurde überschritten.</li> <li>Mit REF kann das Blinken gelöscht werden.<br/>Für das Arbeiten im REF-Betrieb muß anschließend die Referenzmarke des Meßsystems überfahren werden.</li> </ul> | <ul> <li>A power interruption has occurred.</li> <li>The encoder was traversed too quickly, the permissible input frequency was exceeded.</li> <li>The blinking can be cleared with REF.<br/>In order to work in REF mode the reference marks of the encoder must then be traversed.</li> </ul> |

| Mechanische Kennwerte                                    |                                                                                                    |
|----------------------------------------------------------|----------------------------------------------------------------------------------------------------|
| Gehäuse-Ausführung                                       | Standmodell, Gußgehäuse<br>Abmessungen (B x H x T) 276 mm x 109 mm x 182 mm                                                                                                    |
| Schutzart                                                | IP 40 (Vorderseite IP 54)                                                                                                    |
| Arbeitstemperatur<br>Lagertemperatur                     | 0 bis 45° C<br>–30 bis 70° C                                                                                                    |
| Gewicht                                                  | ca. 3,5 kg                                                                                                    |
| Elektrische Kennwerte                                    |                                                                                                    |
| Spannungsversorgung                                      | Netzspannung umschaltbar 100/110/120/200/220/240 V ~<br>(+10 bis -15%)<br>Netzfrequenz 48 bis 62 Hz                                                                                                    |
| Leistungsaufnahme                                        | ca. 12 W (bei 140 mA Lampenstrom des Meßsystems)                                                                                                    |
| Meßsystem-Eingang                                        | für HEIDENHAIN-Längenmeßsysteme mit Teilungsperiode 10/20/40/100/200 µm<br>oder Drehgeber mit sinusförmigen Abtastsignalen und einer z.B. der mechanischen<br>Maßverkörperung und dem entsprechenden Anzeigeschritt passenden Strichzahl.                                                                                                    |
| Signal-Amplituden                                        | 7 $\mu$ A <sub>SS</sub> bis 16 $\mu$ A <sub>SS</sub>                                                                                                    |
| zulässige Eingangsfrequenz                               | 50 kHz bis 6 m Kabel<br>35 kHz bis 10 m Kabel<br>20 kHz bis 20 m Kabel                                                                                                    |
| Funktionen                                               |                                                                                                    |
| Anzeigeschritt/Teilungsperiode<br>Interpolationsfaktoren | siehe 6.3/6.4                                                                                                    |
| Referenzmarken-Auswertung                                | für Längenmeßsysteme mit einer, mehreren oder abstandscodierten Referenz-<br>marken. Die Referenzmarkenwerte werden netzunabhängig gespeichert; nach einer<br>Spannungs-Unterbrechung geht die Zuordnung Meßsystem-Position zum Anzeige-<br>wert verloren. Nach dem Wiedereinschalten der Meßwertanzeige ist mit der<br>Referenzmarken-Auswertung diese Zuordnung einfach und schnell reproduzierbar. |
| Parameter                                                | Radius-/Durchmesser-Anzeige<br>Zählrichtung<br>mm- oder Zoll-Anzeige<br>Signal-Auswertung (1fach, 2fach, 4fach)<br>Anzeigeschritt<br>Kommalage<br>Referenzmarken-Auswertung<br>Blinken der Anzeige – Funktion der CL-Taste                                                                                                    |

| Mechanical Data                                      |                                                                                                    |
|------------------------------------------------------|----------------------------------------------------------------------------------------------------|
| Housing                                              | Tabletop model, cast metal housing<br>Dimensions (w x d x h) 276 mm x 109 mm x 182 mm (10.87 x 4.29 x 7.17 in.)                                                                                                    |
| Protection                                           | IP 40 (front panel IP 54)                                                                                                    |
| Operating temperature<br>Storage temperature         | 0 to 45° C (32 to 113° F)<br>30 to +70° C (22 to +158° F)                                                                                                    |
| Weight                                               | Approx. 3.5 kg (7.7 lb.)                                                                                                    |
| Electrical Data                                      |                                                                                                    |
| Power supply                                         | Switchable, nominal 100/110/120/200/220/240 V<br>(+10 to –15 %)<br>Power frequency 48–62 Hz                                                                                                    |
| Power consumption                                    | Approx. 12 W (with 140 mA encoder lamp current)                                                                                                    |
| Encoder input                                        | for HEIDENHAIN linear encoders with grating periods of 10/20/40/100/200 $\mu m$ or encoders with sinusoidal scanning signals.                                                                                                    |
| Signal amplitudes                                    | $7 \ \mu A_{PP}$ to 16 $\mu A_{PP}$                                                                                                    |
| Permissible input frequency                          | 50 kHz, max. 6 m (20 ft.) cable<br>35 kHz, max. 10 m (33 ft.) cable<br>20 kHz, max. 20 m (66 ft.) cable                                                                                                    |
| Functions                                            |                                                                                                    |
| Display step/grating period<br>Interpolation factors | see 6.3/6.4                                                                                                    |
| Reference mark evaluation                            | for linear encoders with one, several, or distance-coded reference marks. The<br>reference marks are stored in non-volatile memory. After a power interruption, the<br>correlation between measuring system position and displayed value is lost. This<br>correlation can easily be restored after the display unit has been switched on<br>again by using the reference mark evaluation procedure. |
| Parameters                                           | Radius/diameter display<br>Counting direction<br>mm/inch display<br>Signal evaluation (1x, 2x, 4x)<br>Display step<br>Decimal position<br>Reference mark evaluation<br>Blinking display – function of the CL key                                                                                                    |

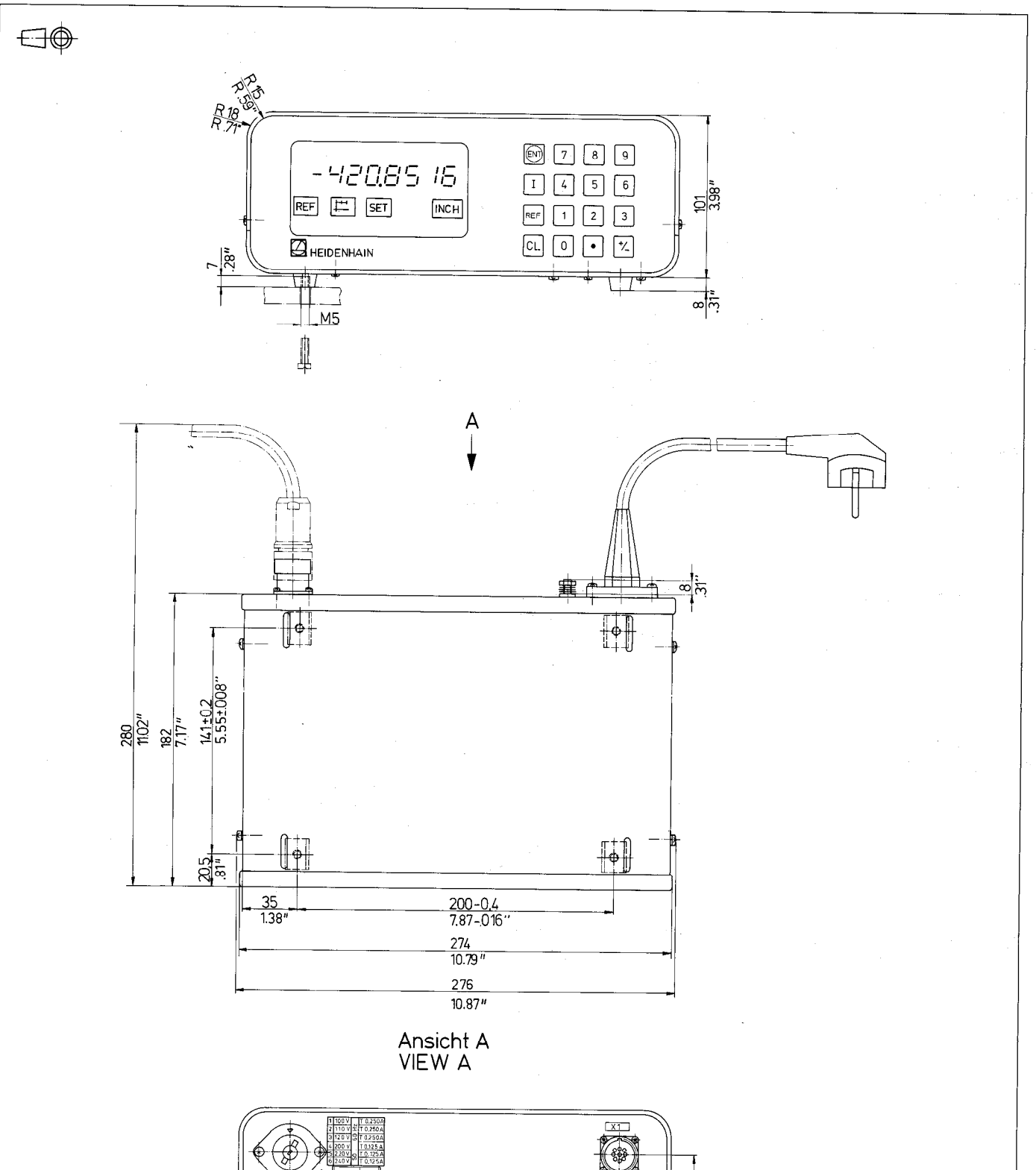

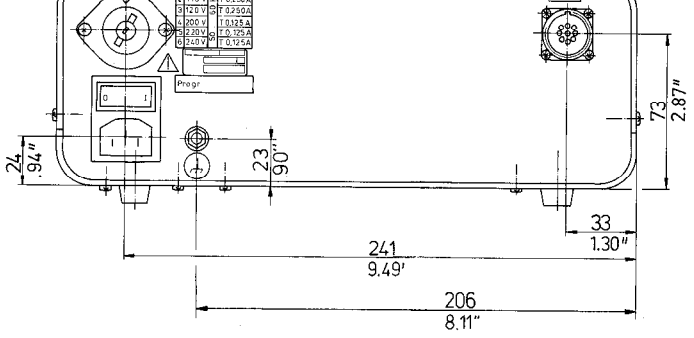

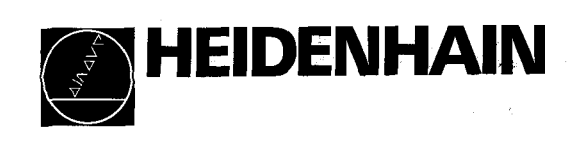

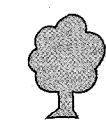